## Consultas de pagos masivos

## Descripción

Mediante este proceso, usted puede consultar e imprimir todos los pagos ingresados, en cualquier estado.

Cuenta con opciones de filtros, para facilitar la búsqueda de la información.

Si presiona el botón «Actualizar», se cargan en la grilla, todos los pagos masivos que responden al criterio de búsqueda indicado. Éstos se presentan ordenados por número de pago masivo, tomando como inicial, el más antiguo.

Haga doble clic sobre uno de los pagos masivos de la grilla, para consultar en forma detallada (todos los comprobantes que lo conforman).

Tenga en cuenta que este proceso es sólo de visualización, es decir, no es posible realizar ningún tipo de modificación ni eliminación.

Filtros para la consulta de pagos masivos

Los filtros posibles de aplicar para la selección de pagos masivos son los siguientes:

- Por estado: es posible indicar el estado de los pagos masivos a visualizar.
- **Por fecha:** seleccione el tipo de fecha a considerar (fecha de ingreso, fecha estimada de pago o fecha de pago) e ingrese un rango de fechas.
- Por número: permite ingresar un rango de números de pagos masivos.

Contenido de la grilla de consulta

En la consulta de pagos masivos, el <u>contenido de la grilla</u> tiene iguales características que las mencionadas en el proceso <u>Modificación de pagos masivos</u>.